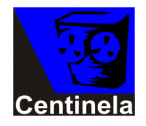

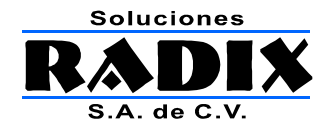

# Manual de operación

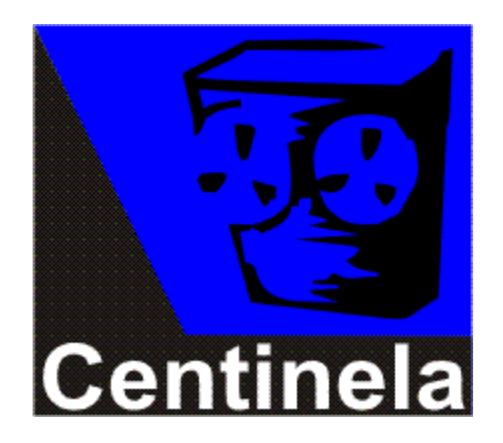

v 3.9

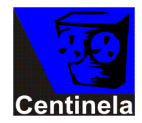

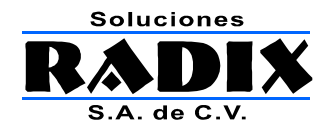

# Tabla de Contenido

| Tabla de Contenido                     | 2  |
|----------------------------------------|----|
| Instalación                            | 3  |
| Ejecutando el programa de instalación  |    |
| Corriendo el Centinela por primera vez | 5  |
| Licencia de uso                        | 5  |
| Acceso a Centinela                     | 5  |
| Descripción de la pantalla principal   | 6  |
| Canales                                | 6  |
| Datos de la grabación actual           | 7  |
| Parámetros de grabación                | 7  |
| Reproductor                            | 9  |
| Configuración del sistema              | 10 |
| Estación                               |    |
| Entrada                                |    |
| Ruta                                   |    |
| Muestreo                               |    |
| Bits por segundo (Compresión)          |    |
| Tabla de calidad vs. compresión        | 11 |
| Nombres de los archivos                | 12 |
| Reproducción de audio                  | 13 |
| Para reproducir un archivo             | 13 |
| Datos del archivo en reproducción      | 14 |

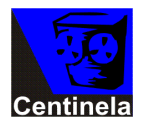

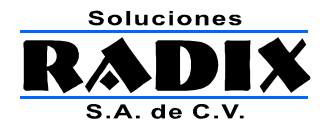

### Instalación

### Ejecutando el programa de instalación

Si tiene el programa en un disco compacto insértelo en la unidad lectora.

Utilizando el explorador de Windows seleccione la unidad de CD o la carpeta donde se encuentra el programa de instalación.

Haga doble clic sobre el nombre del archivo de instalación.

| ı 🜔 Carpetas |                      |
|--------------|----------------------|
| entinela     |                      |
| ×            | Nombre 🔺             |
| ~            | 🔀 Centinela_2005.exe |
|              |                      |

A continuación comenzará el programa de instalación; aparecerá la ventana que se muestra a continuación, haga clic en **Siguiente**.

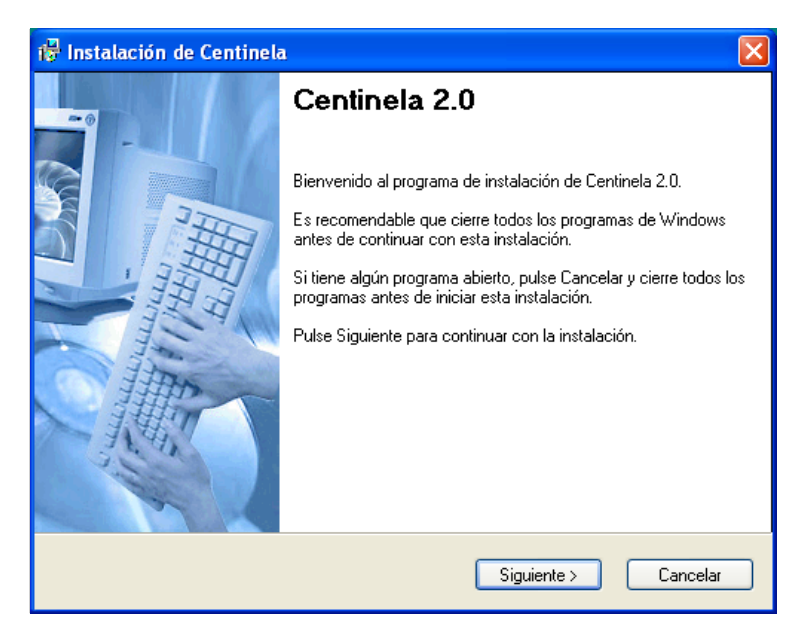

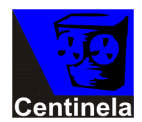

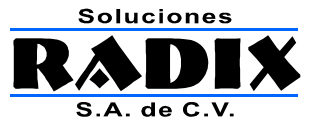

En la siguiente pantalla el programa de instalación le preguntará la ruta en la que desea que el Centinela sea instalado.

Puede dejar la carpeta que se sugiere o seleccionar una oprimiendo el botón Examinar.

Una vez seleccionada la ruta oprima el botón Siguiente.

| 😽 Instalación de Centinela                                                                                                    |                                                                      |
|----------------------------------------------------------------------------------------------------|----------------------------------------------------------------------|
| Directorio de Instalación<br>Seleccione el directorio de instalación y pulse Siguien                                                                | te para continuar.                                                   |
| La aplicación será instalada en el directorio que se mu<br>directorio diferente, introduzca una ruta nueva, o utilic<br>un directorio ya existente. | uestra abajo. Para instalar en un<br>e el botón Examinar para buscar |
| Instalar Centinela en:                                                                                                    |                                                                      |
| c:\Centinela                                                                                                    | Examinar                                                             |
| Espacio requerido para la instalación:<br>Espacio libre en unidad seleccionada:                                                                     | 5.8 MB<br>99689 MB                                                   |
| < Atrás                                                                                                    | Siguiente > Cancelar                                                 |

Cuando el programa de instalación termine la copia de archivos (puede tardar algunos minutos), aparecerá la pantalla que se muestra a continuación.

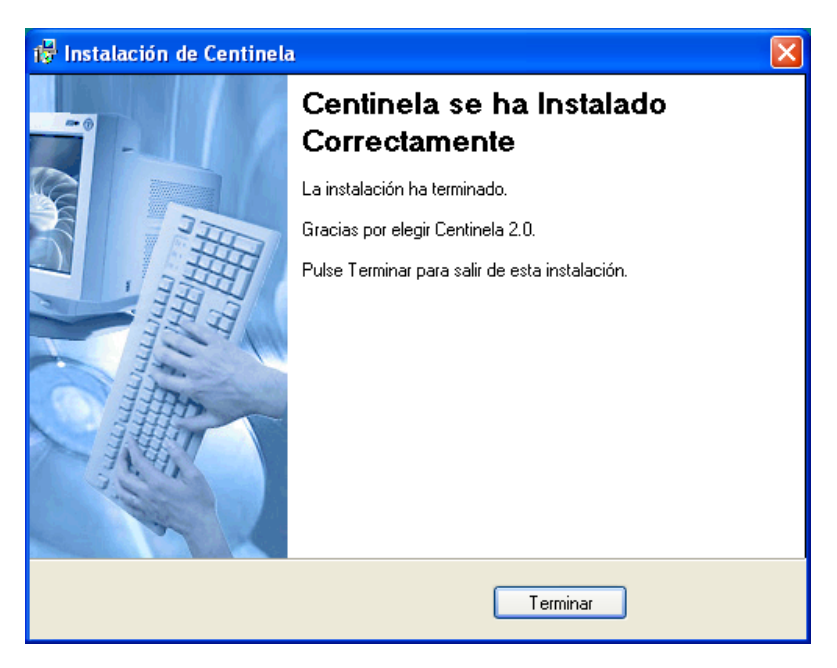

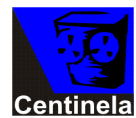

Oprima el botón **Terminar**.

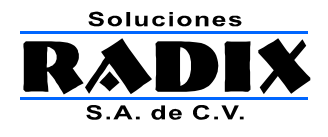

### Corriendo el Centinela por primera vez

#### Licencia de uso

Para que el sistema funcione es necesario que en la carpeta donde fue instalado exista el archivo con la licencia, esté archivo se lo proporcionará Soluciones Radix, S.A. de C.V.

Una vez que tenga el archivo solo tiene que copiarlo a la carpeta de donde instaló el sistema; normalmente "c:\centinela".

### Acceso a Centinela

El programa de instalación genera un icono de acceso al Centinela en el menú de inicio de Windows, mediante este icono se arranca el sistema.

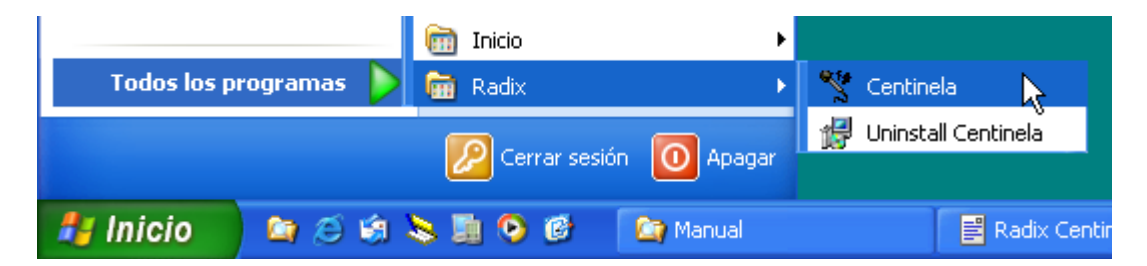

Oprima sobre el nombre Centinela para correr la aplicación.

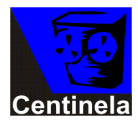

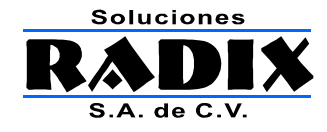

# Descripción de la pantalla principal

| 🔍 Centinela v3.9.1.4      |                      |                |                                                                                                    |
|---------------------------|----------------------|----------------|----------------------------------------------------------------------------------------------------|
| Reproductor Bloquear      | Configurar Ace       | rca de Salir   |                                                                                                    |
| Estación: X<br>Archivo: X | ELC<br>ELC_20120524_ | .123546.wma    | Desactivar                                                                                                    |
|                           |                      |                | and the configuration of the configuration of the c |
| Separar 🗆                 | Estereo              |                |                                                                                                    |
| Estación 1:               |                      | Hora de inicio | : Hora de fin:                                                                                                    |
| XELC                      |                      | 06:00          | 23:59 🔻                                                                                                    |
| Tarjeta (dispositivo):    |                      |                |                                                                                                    |
| "What U Hear" (Crea       | tive SB Audigy       | 2 (WDM))       | <u> </u>                                                                                                    |
| Entrada:                  |                      | Muestreo:      | bits/seg:                                                                                                    |
| Master Volume             | •                    | 8000           | • 8000 •                                                                                                    |
| Ruta:                     |                      |                | min./archivo:                                                                                                    |
| D:\TEMP\CENTINEL          | A\                   | 9              | 5 🗸                                                                                                    |
|                           |                      |                |                                                                                                    |
|                           |                      |                |                                                                                                    |

Pantalla principal

### Canales

. . .

Dependiendo de la cantidad de licencias que tenga aparecerán hasta cuatro "grabadoras" que puede seleccionar para grabar diferentes estaciones en cada una de ellos.

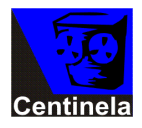

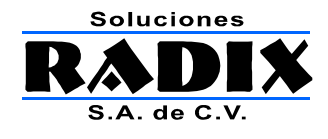

### Datos de la grabación actual

| 📉 Centinela | v3.5.0.5             |                          |            |                      |              |
|-------------|----------------------|--------------------------|------------|----------------------|--------------|
| Reproductor | Bloquear             | Configuración            | Acerca de  | Salir                |              |
|             | Estaciór<br>Archivo: | n: Imagen<br>: Imagen_20 | 050104_171 | 513. <del>w</del> ma | 🗖 Desactivar |

En esta área se muestra el nivel del audio que se está grabando actualmente, así como el nombre del archivo y el botón para configurar la grabación.

#### Parámetros de grabación

| Reproductor       Bloquear       Configurar       Acerca de       Salir         Estación:       XELC       Desactivar         Archivo:       XELC_20120524_123546.wma       © Configurar         Separar       Estereo         Estación 1:       Hora de inicio:       Hora de fin: |
|----------------------------------------------------------------------------------------------------|
| Estación: XELC<br>Archivo: XELC_20120524_123546.wma<br>Configurar<br>Separar Estereo<br>Estación 1: Hora de inicio: Hora de fin:                                                                                                    |
| Configurar<br>Separar Estereo<br>Estación 1: Hora de inicio: Hora de fin:                                                                                                    |
| ☐ Separar ☐ Estereo<br>Estación 1: Hora de inicio: <u>Hora de fin:</u>                                                                                                    |
| Estación 1: Hora de inicio: Hora de fin:                                                                                                    |
|                                                                                                    |
| XELC 06:00 • 23:59 •                                                                                                    |
| Tarjeta (dispositivo):                                                                                                    |
| "What U Hear" (Creative SB Audigy 2 (WDM))                                                                                                    |
| Entrada: Muestreo: bits/seg:                                                                                                    |
| Master Volume 🔹 8000 🔹 8000 💌                                                                                                    |
| Ruta: min./archivo:                                                                                                    |
| D:\TEMP\CENTINELA\                                                                                                    |
|                                                                                                    |

Mediante estos controles se asignan los siguientes parámetros de configuración:

- Siglas o nombre de la estación.
- Entrada de audio de la tarjeta de sonido asignada.
- Muestreo (número de muestras de audio por segundo).
- Compresión en bits por segundo.
- Horas de inicio y fin de la grabación.

Todos los derechos reservados Copyright © 2004-20012 Soluciones Radix, S.A. de C.V.

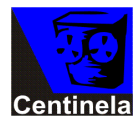

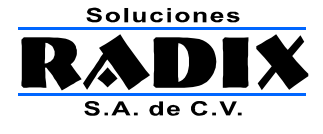

- Si la grabación es estéreo. •

- Si se grabarán dos estaciones (separar).
  La ruta donde se almacenarán las grabaciones.
  Cada cuantos minutos se debe generar un archivo nuevo.

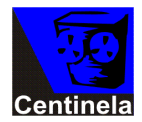

Manual de operación Radix Centinela v 3.9

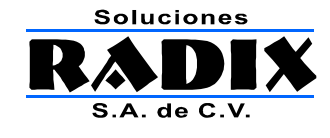

### Reproductor

| Reproductor                                                                                                    | ×                                                                                                    |
|----------------------------------------------------------------------------------------------------|----------------------------------------------------------------------------------------------------|
| <ul> <li>Disco local (D:)</li> <li>Disco local (D:)</li> <li>Temp</li> <li>Centinela</li> <li>Imagen</li> <li>2005 01</li> </ul> | Estación<br>Imagen       Fecha<br>2005/01/06       Hora<br>01:01:34 p.m.         Imagen       2005/01/06       01:01:34 p.m.         Grabaciones disponibles       Imagen_20050106_125209.wma<br>Imagen_20050106_125219.wma<br>Imagen_20050106_125519.wma<br>Imagen_20050106_125531.wma<br>Imagen_20050106_125531.wma<br>Imagen_20050106_125712.wma<br>Imagen_20050106_130344.wma |
|                                                                                                    | Cerrar                                                                                                    |

Permite la búsqueda y reproducción de los archivos grabados por el sistema.

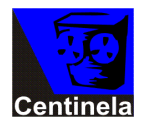

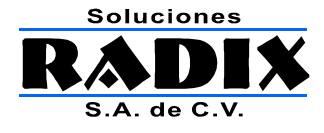

### Configuración del sistema

| 🔲 Separar 📄 Estereo              |                 |               |
|----------------------------------|-----------------|---------------|
| Estación 1:                      | Hora de inicio: | Hora de fin:  |
| XELC                             | 06:00 💌         | 23:59 💌       |
| Tarjeta (dispositivo):           |                 |               |
| "What U Hear" (Creative SB Audig | 2 (WDM))        | -             |
| Entrada:                         | Muestreo:       | bits/seg:     |
| Master Volume 💌                  | 8000 💌          | 8000 👻        |
| Ruta:                            |                 | min./archivo: |
| D:\TEMP\CENTINELA\               | <del></del>     | 5 🗸           |
|                                  |                 |               |

Para configurar el sistema se definen los parámetros en cada canal disponible.

### Estación

| Separar     | 📕 Estereo   |
|-------------|-------------|
| Estación 1: | Estación 2: |
| XECS        | XEAL        |

Escriba en este espacio las siglas o la descripción de la estación, o las estaciones, que se grabarán.

Si se activa la opción **Separar** aparecen dos espacios donde teclear las siglas de las estaciones.

El sistema generará una carpeta con el nombre donde se almacenarán los archivos grabados.

#### Entrada

| Entrada:         |   |
|------------------|---|
| Línea de entrada | • |
|                  |   |

Seleccione la entrada en la que está conectada la fuente de sonido que desea grabar.

Normalmente se debe seleccionar la "Entrada de Línea" (Line In), aunque es posible seleccionar cualquiera de las entradas que tenga disponibles la tarjeta de sonido.

#### Ruta

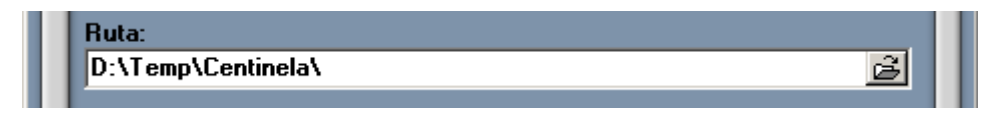

Ruta donde se almacenarán las grabaciones de esta tarjeta de sonido.

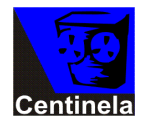

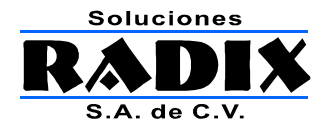

#### Muestreo

Muestreo: 8000 💌

Este parámetro, junto con el de compresión (bits/seg), definen la calidad del audio que graba el sistema.

Mientras más alto sea el muestreo, mayor será la calidad de sonido, pero también el espacio en disco necesario para almacenar el audio.

Seleccione el muestreo que mejor se adapte a sus necesidades de calidad y espacio en disco duro.

Vea la tabla de calidad vs. compresión en la sección 4.5

### Bits por segundo (Compresión)

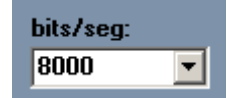

Los bits por segundo, junto con el muestro, definen el tamaño del archivo que se almacenará en el disco de la computadora.

Mientras más bits se graben por segundo mayor será la calidad del audio, pero también será mayor el espacio en disco que se utilice.

Seleccione la compresión en bits por segundo que desea utilizar para el canal seleccionado.

Vea la tabla de calidad vs. compresión en la sección 4.7

#### Tabla de calidad vs. compresión

| Calidad    | Muestreo | bits/seg | Espacio por hora (MB/Hr) |
|------------|----------|----------|--------------------------|
| Alta       | 44100    | 128000   | 60                       |
| Media/Alta | 44100    | 64000    | 30                       |
| Media      | 44100    | 32000    | 15                       |
| Media/Baja | 22050    | 20000    | 9                        |
| Baja       | 8000     | 12000    | 5.5                      |

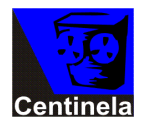

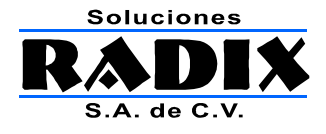

### Nombres de los archivos

Los archivos se nombran automáticamente de la siguiente manera:

SIGLAS\_AAAAMMDD\_HHMMSS.wma

Donde:

- SIGLAS Siglas de la estación o descripción del canal.
- AAAA Cuatro dígitos del año de la grabación.
- MM Dos dígitos del mes de la grabación.
- DD Dos dígitos del da de la grabación.
- HH Dos dígitos de la hora a la que comenzó la grabación.
- MM Dos dígitos del minuto en el que comenzó la grabación.
- SS Dos dígitos del segundo en el que comenzó la grabación.
- .wma Extensión de los archivos Windows Media Audio.

El sistema genera automáticamente carpetas donde se almacenan los archivos, generándose una estructura de la siguiente forma:

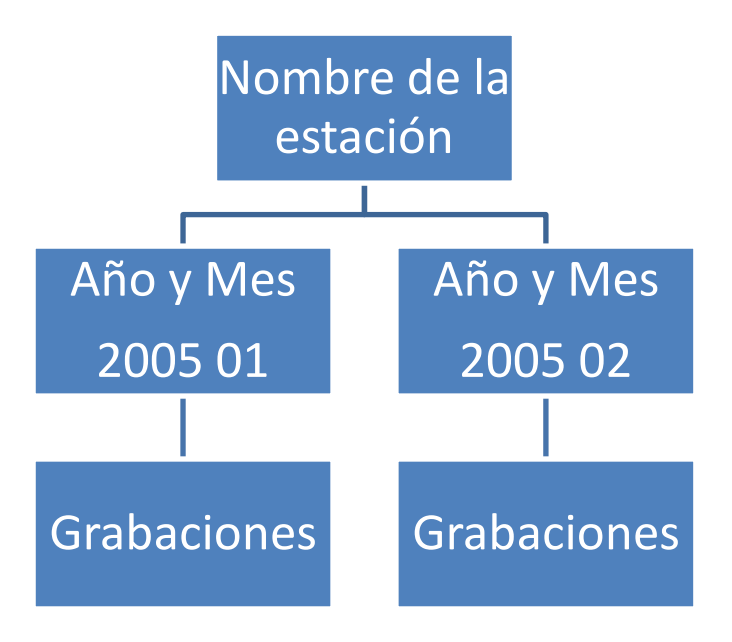

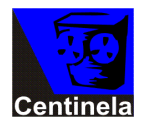

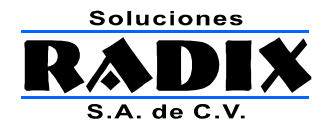

### Reproducción de audio

Los archivos generados por el Centinela se graban en el formato de compresión de audio Windows Media Audio (WMA); Se pueden reproducir utilizando el reproductor incluido en el sistema, con el Windows Media Player incluido en Windows o con cualquier otro reproductor de audio que soporte archivos WMA.

Los archivos se almacenan en la carpeta que se eligió para este propósito (Sección 4.2).

### Para reproducir un archivo

1. Elija la carpeta de la estación, año y mes que desea escuchar.

| Re | eproductor                                                                                             |   |
|----|----------------------------------------------------------------------------------------------------|---|
| ſ  | So Disco local (D:)                                                                                    | ] |
|    | <ul> <li>Disco local (D:)</li> <li>Temp</li> <li>Centinela</li> <li>Imagen</li> <li>2005 01</li> </ul> |   |

2. Seleccione el archivo a reproducir del catálogo de archivos disponibles.

| Grabaciones disponibles    |          |
|----------------------------|----------|
| Imagen_20050104_161026.wma |          |
| Imagen_20050104_161657.wma |          |
| Imagen_20050104_161750.wma |          |
| Imagen_20050104_161812.wma |          |
| Imagen_20050104_161846.wma |          |
| Imagen_20050104_161905.wma |          |
| Imagen_20050104_162024.wma |          |
| Imagen_20050104_162202.wma |          |
| Imagen_20050104_162232.wma |          |
| Imagen_20050104_170943.wma |          |
| Imagen_20050104_171018.wma |          |
| Imagen_20050104_171118.wma |          |
| Imagen 20050104 171223.wma |          |
| Imagen_20050104_171457.wma | <b>_</b> |
| 1 20000104 171010          |          |

3. Oprima el botón de reproducción.

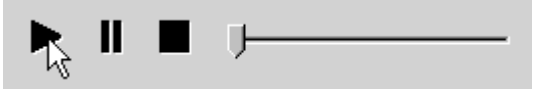

4. Si lo desea puede desplazar la reproducción mediante la barra deslizable.

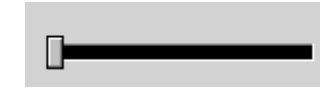

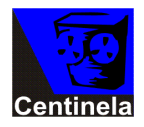

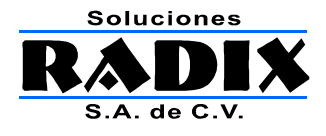

### Datos del archivo en reproducción

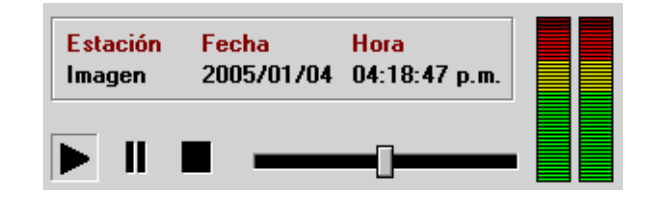

En la parte superior del reproductor se muestran los datos del archivo que se está reproduciendo, estos datos son:

- 1. Estación, muestra la estación a la que pertenece la grabación.
- 2. Fecha, muestra la fecha en que fue realizada la grabación.
- 3. Hora, muestra la hora en que se grabó el audio que se está escuchando.